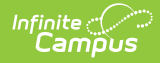

# **Border Student (Idaho)**

Last Modified on 10/22/2022 10:17 am CDT

Tool Rights for Border Student | Manage Border Student Records | Border Student Fields

Classic View: Student Information > Program Participation > State Programs > Border Student

#### Search Terms: Border Student

A Border Student is defined as a student who crosses state lines in order to attend school. A student who lives in Idaho but crosses a state line for school is considered Border Out; a student who does not live in Idaho but is enrolled in Idaho school is considered Border In.

| ≡ વ                       | Infinite Contraction Campus            |
|---------------------------|----------------------------------------|
| Border St                 | tudent ☆                               |
| Student, He<br>MO Form I  | nry DOB: 06/30/05<br>Received          |
| ⊕ New                     | 🕒 Save 😣 Delete 🚍 Print Summary Report |
| School of Origi           | n Start Date End Date 09/01/2021       |
|                           |                                        |
|                           |                                        |
|                           |                                        |
| Border Stude              | nt Detail                              |
| *Start Date<br>09/01/2021 | End Date                               |
| *Border Status            | ent In                                 |
| Comments (up t            | to 255 char)                           |
|                           | 1.                                     |
| _                         |                                        |
|                           | Pordor Student Editor                  |

# **Tool Rights for Border Student**

Full rights to the Border Student tool require RWAD rights to the Student Information > State Programs > Border Student tool.

- Read rights allow the user to view the Border Student tool
- Write rights allow the user to modify existing Border Student records
- Add rights allow the user to add new Border Student records
- Delete rights allow the user to permanently remove Border Student records

Users also need at least R rights to Student Information and Modify Rights for the selected calendar.

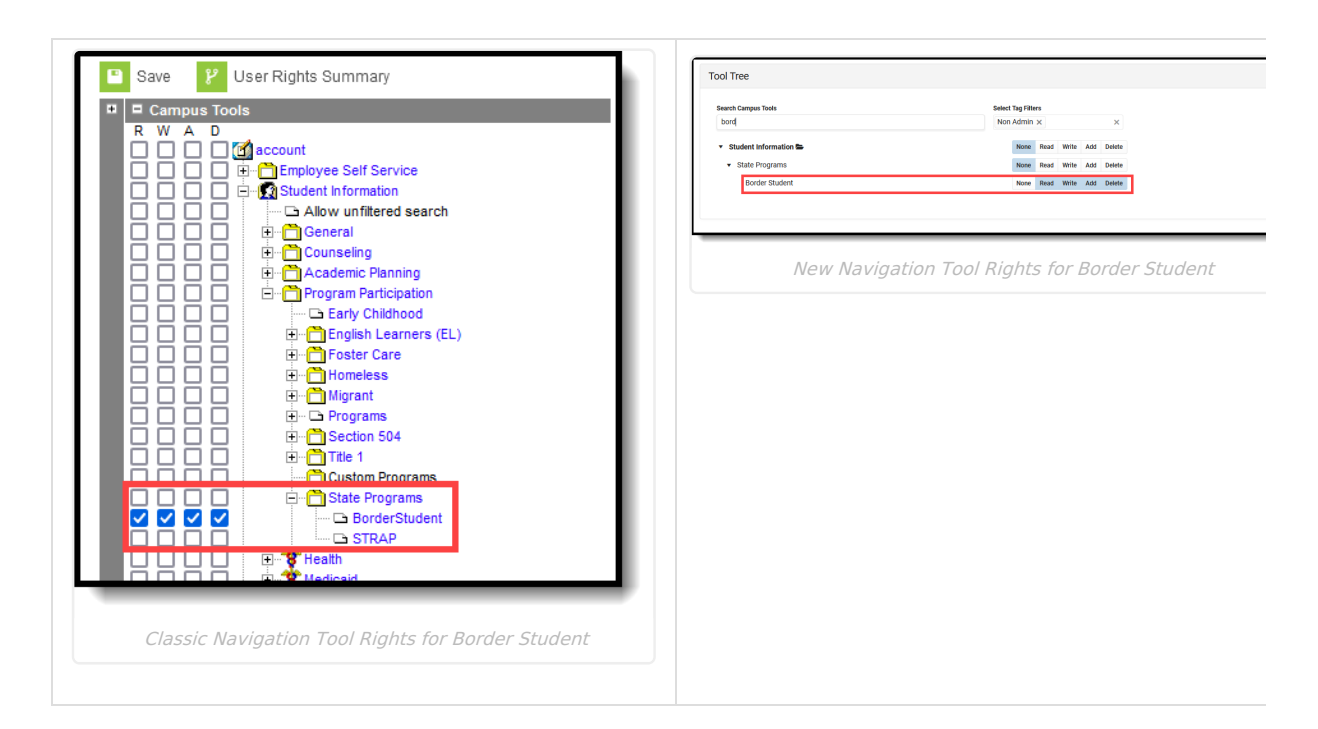

# **Manage Border Student Records**

To add a new record:

Infinite Campus

- 1. Click the New icon. A Border Student Detail editor displays.
- 2. Enter the **Start Date**.
- 3. Enter the Border District Number.
- 4. Select the appropriate Border Status option for the student.
- 5. Enter any Comments related to this record.
- 6. Click the **Save** icon when finished.

To end a record, edit the existing Border Student entry and add an End Date.

To print a summary of the student's Border Student records, click the **Print Summary** button.

| 21-22<br>High School<br>Generated on 01/27/2022 02:06:01 PM Page 1 of 1 |                                                                                    | Border Student Record Summary<br>Grade: 12 State ID: |
|-------------------------------------------------------------------------|------------------------------------------------------------------------------------|------------------------------------------------------|
| Start Date End Da                                                       | te Border Student Detail<br>Border Status: (I): Border St<br>Start Date: 01/07/072 | udent In                                             |
| 01/17/2022                                                              | Border Status: (0): Border S<br>Start Date: 01/17/2022                             | itudent Out                                          |

### **Border Student Fields**

Start Date | End Date | Border Status | Border District Number | Comments

#### Start Date

Indicates the first date the student began crossing state lines to attend school.

Click here to expand...

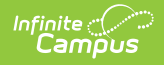

#### **End Date**

Indicates the last date the student stopped crossing state lines to attend school.

Click here to expand...

### **Border Status**

Identifies a student as crossing state lines to attend school: coming in with tuition received by district or going out with tuition paid by district.

Click here to expand...

### **Border District Number**

Lists the State-assigned ID for the other district involved in the exchange of this border student.

Click here to expand...

### Comments

Lists any comments regarding the student crossing state lines to attend school.

Click here to expand...